# Postup při instalaci potřebných softwarových nástrojů pro procesor STM32F042 u operačního systému Windows

| Obsah:                   |    |
|--------------------------|----|
| Bodový postup            | 2  |
| Obrázkový postup         | 3  |
| Instalace/změna firmwaru | 6  |
| Chyby při instalaci      | 10 |

#### Bodový postup:

- 1) otevřít složku DFuSE\_Demo\_3\_0\_5
- 2) nainstalovat aplikaci *DfuSe\_Demo\_V3.0.5\_Setup*
- 3) otevřít složku VCP Driver
- 4) nainstalovat aplikaci VCP\_V1.3.1\_Setup podle typu systému (32bitový/64bitový operační systém)
- 5) přepínač do polohy BOOT na nepájivém poli a zmáčknout tlačítko RESET
- 6) vyzkoušet připojení mikroprocesoru k počítači
- 7) otevřít složku F0\_lab\_Osciloskop\_V0\_5
- 8) otevřít složku zero\_elabviewer\_v0.5
- 9) otevřít aplikaci zero\_elabviewer
- 10) přepínač do polohy RUN na nepájivém poli a zmáčknout tlačítko RESET
- 11) navázat komunikaci

## Další programy jsou rozšířením.

#### Pro použití programu Putty:

- 1) otevřít složku Putty
- 2) nainstalovat aplikaci *putty-64bit-0.73-installer*, nebo spustit ve složce *Spustitelna\_verze* aplikaci *putty*

#### Pro použití programu LEO:

- 1) otevřít složku ST\_Link\_1\_2\_21
- 2) nainstalovat aplikaci dpinst podle typu systému
- 3) nahradit firmware v Nucleo kitu
- 4) otevřít složku *LEO\_2016\_12\_02* a spustit aplikaci *Little Embedded Oscilloscope*

## Pro použití programu MLI:

- 1) otevřít složku MLI\_2018\_2\_26
- 2) nahradit firmware F0\_Lab
- 3) otevřít aplikaci MMA

## Doporučujeme postupovat po těchto bodech.

# Obrázkový postup:

| File Home                               | Share      | View       | Application Tools<br>Manage | DFUSE   |                  |               |           |                | -    |     | ×<br>~ 7 |
|-----------------------------------------|------------|------------|-----------------------------|---------|------------------|---------------|-----------|----------------|------|-----|----------|
| $\leftarrow \rightarrow \cdot \uparrow$ | > F0       | _Lab → DFU | ISE                         |         |                  |               | ~ (       | 5 Search DFUSE |      |     | Q        |
| 📌 Ouick acces                           | ^          | Name       | ^                           |         | Date modified    | Туре          | Size      |                |      |     |          |
| Deskton                                 |            | 🔄 DfuSe    | e_Demo_V3.0.5_Setup         | 0       | 30.08.2015 23:14 | Application   | 13 816 KB |                |      |     |          |
| Desktop                                 |            | readn      | me                          |         | 30.08.2015 22:42 | Text Document | 3 KB      |                |      |     |          |
| - Download                              |            | versio     | on                          |         | 30.08.2015 22:41 | Text Document | 6 KB      |                |      |     |          |
| 📜 Document                              | s 🖈        |            |                             |         |                  |               |           |                |      |     |          |
| Pictures                                | *          |            |                             |         |                  |               |           |                |      |     |          |
| ctvrtekl                                |            |            |                             |         |                  |               |           |                |      |     |          |
| LAb11                                   |            |            |                             |         |                  |               |           |                |      |     |          |
| Modulace                                | 2          |            |                             |         |                  |               |           |                |      |     |          |
| obrazkymo                               | dulac      |            |                             |         |                  |               |           |                |      |     |          |
| ConeDrive                               |            |            |                             |         |                  |               |           |                |      |     |          |
| This PC                                 |            |            |                             |         |                  |               |           |                |      |     |          |
| Desktop                                 |            |            |                             |         |                  |               |           |                |      |     |          |
| 🔮 Document                              | s          |            |                             |         |                  |               |           |                |      |     |          |
| 👆 Download                              | 5          |            |                             |         |                  |               |           |                |      |     |          |
| Music                                   |            |            |                             |         |                  |               |           |                |      |     |          |
| Pictures                                |            |            |                             |         |                  |               |           |                |      |     |          |
| 3 items 1 item                          | ✓ selected | 13,4 MB    |                             |         |                  |               |           |                |      |     | ==       |
| Obrázeł                                 | c 1: li    | nstalac    | ce aplikace                 | e DfuSe | e Demo V3.       | 0.5 Setup,    | která tak | é slouží k i   | nahr | ává | ní       |

izek 1: Instalace aplikace *DfuSe\_Demo\_V3.0.5\_Setup*, která také slouží k nahrává nového firmwaru do mikroprocesoru

| 📕 i 🖓 📕 🖛 i             | Application Tools    | VCP Driver |                  |               |          |   | -                 | ×   |
|-------------------------|----------------------|------------|------------------|---------------|----------|---|-------------------|-----|
| File Home Share         | e View Manage        |            |                  |               |          |   |                   | ~ 🕜 |
| ← → ~ ↑ 📙 > F(          | 0_Lab > VCP Driver   |            |                  |               | ~        | Ö | Search VCP Driver | Q   |
| ^                       | Name                 |            | Date modified    | Type          | Size     |   |                   |     |
| 📌 Quick access          |                      |            | 10.02.2014.12.27 | 7.10          | 2.162    |   |                   |     |
| Desktop 🖈               | readme               |            | 19.03.2014 13:37 | Text Document | 2 KB     |   |                   |     |
| 🕹 Downloads 🖈           | VCP_V1.3.1_Setup     |            | 19.03.2014 13:37 | Application   | 0 345 KB |   |                   |     |
| Documents               | WCP_V1.3.1_Setup_x64 |            | 19.03.2014 13:37 | Application   | 6 345 KB |   |                   |     |
| Dictures a              | version              |            | 19.03.2014 13:37 | Text Document | 2 KB     |   |                   |     |
|                         |                      |            |                  |               |          |   |                   |     |
| ctvrteki                |                      |            |                  |               |          |   |                   |     |
| LAb11                   |                      |            |                  |               |          |   |                   |     |
| Modulace 2              |                      |            |                  |               |          |   |                   |     |
| obrazkymodulac          |                      |            |                  |               |          |   |                   |     |
| a OneDrive              |                      |            |                  |               |          |   |                   |     |
| This PC                 |                      |            |                  |               |          |   |                   |     |
| Desktop                 |                      |            |                  |               |          |   |                   |     |
| Documents               |                      |            |                  |               |          |   |                   |     |
| Downloads               |                      |            |                  |               |          |   |                   |     |
| Music                   |                      |            |                  |               |          |   |                   |     |
| Pictures                |                      |            |                  |               |          |   |                   |     |
| 4 items 1 item selected | 6,19 MB              |            |                  |               |          |   |                   |     |

Obrázek 2: Instalace aplikace VCP\_V1.3.1\_Setup podle typu operačního systému Vašeho zařízení

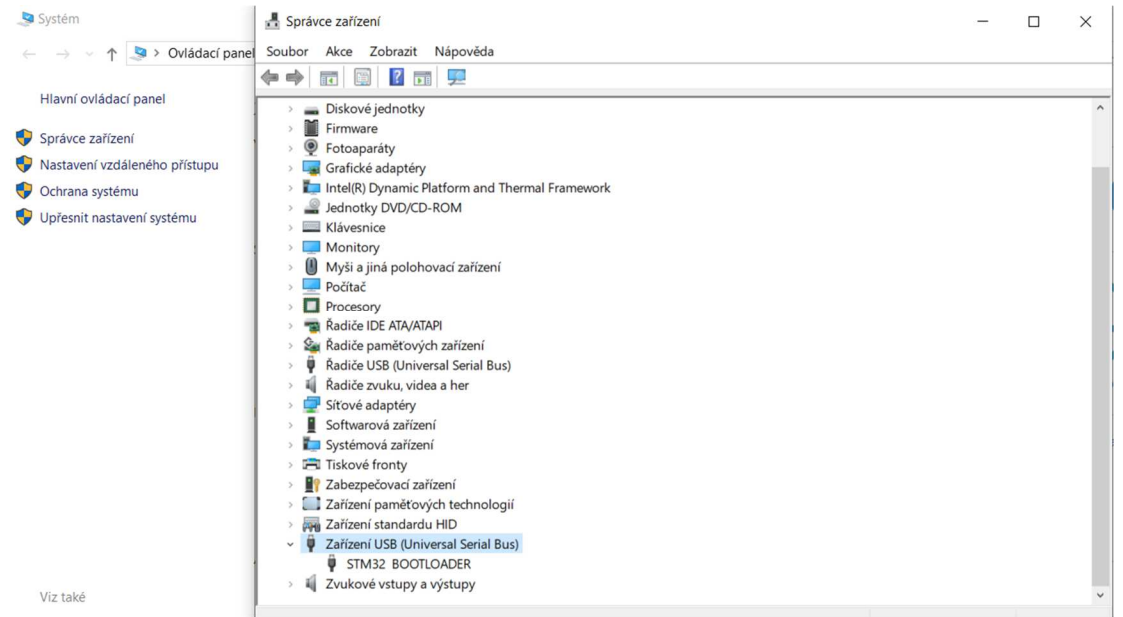

Obrázek 3: Pro otestování spojení využijte *Správce zařízení*, pomocí něho uvidíte v *Zařízení USB* připojené zařízení *STM32 BOOTLOADER* (přepínač v režimu BOOT + RESET).

| platforms           | 23.07.2018 21:19 | Složka souborů     |          |
|---------------------|------------------|--------------------|----------|
| 📕 plugins           | 23.07.2018 21:19 | Složka souborů     |          |
| libEGL.dll          | 12.10.2015 21:25 | Rozšíření aplikace | 21 kB    |
| libfftw3-3.dll      | 07.04.2016 18:16 | Rozšíření aplikace | 2 177 kB |
| libgcc_s_dw2-1.dll  | 21.12.2014 17:07 | Rozšíření aplikace | 118 kB   |
| libGLESv2.dll       | 12.10.2015 21:22 | Rozšíření aplikace | 2 240 kB |
| libstdc++-6.dll     | 21.12.2014 17:07 | Rozšíření aplikace | 1 003 kB |
| Iibwinpthread-1.dll | 21.12.2014 17:07 | Rozšíření aplikace | 48 kB    |
| Qt5Core.dll         | 13.12.2015 17:40 | Rozšíření aplikace | 5 265 kB |
| Qt5Gui.dll          | 12.10.2015 21:31 | Rozšíření aplikace | 5 210 kB |
| Qt5Network.dll      | 12.10.2015 21:26 | Rozšíření aplikace | 1 493 kB |
| Qt5PrintSupport.dll | 12.10.2015 21:42 | Rozšíření aplikace | 350 kB   |
| Qt5Qml.dll          | 12.10.2015 22:02 | Rozšíření aplikace | 4 145 kB |
| Qt5SerialPort.dll   | 12.10.2015 21:59 | Rozšíření aplikace | 86 kB    |
| Qt5Widgets.dll      | 12.10.2015 21:37 | Rozšíření aplikace | 6 389 kB |
| qwindows.dll        | 12.10.2015 21:46 | Rozšíření aplikace | 1 381 kB |
| Zero_elabviewer     | 23.07.2018 21:16 | Aplikace           | 1 311 kB |

Obrázek 4: Pro otestování spojení využijte aplikaci *zero\_elabviewer\_v0.2*, pomocí něho se spouštějí nástroje jako voltmetr, osciloskop, PWM generátor apod.

| Zero eLab Viewer v0.2  | – 🗆 X              |
|------------------------|--------------------|
| File About             |                    |
|                        |                    |
| Oscilloscope           | COM port:          |
| Generator              | COM1<br>COM5       |
| PWM output             |                    |
| PWM input              |                    |
| Volt meter             |                    |
| Pulse counter          |                    |
| Device not connected   |                    |
| Device: unknown        |                    |
| Configuration: default | Refresh            |
|                        | Connect            |
|                        | Disconnect         |
|                        | Enter bootloader   |
|                        | Next configuration |

Obrázek 5: Přepínač na nepájivém poli do polohy *RUN* a zmáčknout *RESET* tlačítko, následně v aplikaci vybrat nově připojený *COM port* (případně použít tlačítko *Refresh*), pomocí tlačítka *Connect*.

| File About               |                                           |
|--------------------------|-------------------------------------------|
| Oscilloscope             | COM port:                                 |
| Generator                | COM5                                      |
| PWM output               |                                           |
| PWM input                |                                           |
| Volt meter               |                                           |
| Pulse counter            |                                           |
| Device connected         |                                           |
| Device: stm32f042f6      | P-f-t                                     |
| Configuration: voltmeter | LIATIAN                                   |
| -                        | Reiresi                                   |
|                          | Connect                                   |
|                          | Connect Disconnect                        |
|                          | Connect<br>Disconnect<br>Enter bootloader |

Obrázek 6: Po navázání komunikace se zpřístupní pouze tlačítka použitelné pro daný firmware

| ■ PWM output - □ ×                       | 💽 Volt meter — 🗆 🗙                                                                        | Average Voltage                         | - 🗆 X                  |
|------------------------------------------|-------------------------------------------------------------------------------------------|-----------------------------------------|------------------------|
| Frequency: 1.000 Hz Real value: 1.000000 | Voltage1: 0.001V<br>Voltage2: 0.001V<br>Voltage3: 0.989V<br>Vdda: 3.244V<br>V2-V1: 0.000V | Average voltage - voltmeter             | Start<br>Stop<br>Clear |
| O Coarse I Prine                         | V3 - V2: 0.989V                                                                           | 2.4                                     | Noise:                 |
| Duty cycle: 50.0 %                       | Number of samples: 1                                                                      | 2<br>% 1.6<br>1.2                       | Compute noise          |
| Start                                    | Start                                                                                     | 0.8                                     |                        |
| Stop                                     | Stop                                                                                      | 0.4                                     |                        |
|                                          | Recording source:                                                                         |                                         |                        |
|                                          | Voltage 1 👻                                                                               | 33.6 34.4 35.2 36 36.8 37.6<br>Time (s) |                        |
|                                          | Show recording                                                                            |                                         |                        |
|                                          | Show DC analysis                                                                          |                                         |                        |

Obrázek 7: Postupně spustit *PWM output* a *Volt meter*, v nástroji *PWM output* nastavit 1 Hz a spustit nástroj. Následně spustit nástroj *Volt meter* a podívat se na průběh pomocí *Show recording* 

Pokud vše funguje, jak má, bude vidět průběh jako na obrázku 7.

#### Nahrání/změna firmwaru:

| OfuSe Demo (v3.0.5)      Available DFU Devices      Supports Upload Manifesta     Supports Download Accelerat     Can Detach     Enter DFU mode/HID detach Leave     Actions | Application Mode:     Vendor ID:     Vendor ID:     Vendor ID:     Version:     Version:     Version:                    |
|----------------------------------------------------------------------------------------------------|----------------------------------------------------------------------------------------------------|
| Select Target(s): Target Id Name Upload Action File:                                                                                                    | Upgrade or Verify Action<br>File:<br>Vendor ID:                                                                          |
| Choose Upload<br>Transferred data size<br>0 KB(0 Bytes) of 0 KB(0 Bytes)<br>Operation duration<br>00:00:00                                                                   | Procuct ID:<br>Version:<br>Verify after download<br>Optimize Upgrade duration (Remove some FFs)<br>Choose Upgrade Verify |

Obrázek 8: Aplikace DfuSe\_Demo\_V3.0.5\_Setup při spuštění

| 🧼 DfuSe Demo (v:                                                                                                    | 3.0.5)                                                             |                                                                |                                                            |                                                      |
|----------------------------------------------------------------------------------------------------|--------------------------------------------------------------------|----------------------------------------------------------------|------------------------------------------------------------|------------------------------------------------------|
| Available DFU Devi<br>STM Device in DF<br>Supports Uploa<br>Supports Down<br>Can Detach<br>Enter DFU mode/P<br>Actions | ces<br>J Mode<br>d Manifesta<br>load Acceleral<br>HID detach Leave | ation tolerant<br>ted Upload (ST)<br>DFU mode                  | Application Mode:<br>Vendor ID:<br>Procuct ID:<br>Version: | Vendor ID: 0483<br>Procuet ID: DF11<br>Version: 2200 |
| Joiou Talge(s).                                                                                                    | Target Id Name<br>00 Internal FI<br>01 Option By                   | ash<br>tes                                                     | Available Secto<br>32 sectors<br>1 sectors                 | rs (Double Click for more)                           |
| Upload Action<br>File:<br>Choose<br>Transferred data s                                                                 | Upload                                                             | Upgrade or V<br>File:<br>Vendor ID:<br>Procuct ID:<br>Version: | erify Action<br>Targets in                                 | file:                                                |
| 0 KB(0 Bytes) of 0<br>Operation duration<br>00                                                                         | I KB(0 Bytes)<br>0:00:00                                           | Verify after<br>Optimize<br>Choose                             | er download<br>Upgrade duration (Rem<br>Upgrade            | ove some FFs)                                        |
| Abort                                                                                                    |                                                                    |                                                                |                                                            | Quit                                                 |

Obrázek 9: Po přepnutí přepínače do polohy *BOOT*, se připojí zařízení *STM Device in DFU Mode* 

| tevřít                                                          |                                             | Available DFU Devices<br>STM Device in DFU Mode<br>Supports Upload<br>Supports Download<br>Can Detach | Manifestation tolerant<br>Accelerated Upload (ST) | Application Mode:<br>Vendor ID:<br>Procuct ID:<br>Version:              | DFU Mode:<br>Vendor ID; 0483<br>Procuct ID; DF11<br>Version: 2200 |
|-----------------------------------------------------------------|---------------------------------------------|----------------------------------------------------------------------------------------------------|---------------------------------------------------|-------------------------------------------------------------------------|-------------------------------------------------------------------|
| Oblast hledání:<br>Poslední<br>dokumenty<br>Plocha<br>Dokumenty | F0_lab_2017_2_27                            |                                                                                                    | 2 📴 🛄                                             | Available Sector<br>32 sectors<br>1 sectors<br>v Action<br>Targets in f | rs (Double Click for more)<br>ile:                                |
| Tento počítač                                                   | Název souboru: stm32<br>Soubory typu: Dfu F | f042f6<br>les (*.dfu)<br>evřít jen pro čtení                                                          | Otevřít     Storno                                | grade duration (Remo                                                    | ve some FFs)                                                      |

Obrázek 10: Pomocí tlačítka *Choose* (v sekci *Uprage or Verify Action*) se vybere odpovídající firmware, tomto případě *stm32f042f6.dfu* (nástroj *Volt meter* a *PWM output*)

| 01111 0 01100 111 01                                                                           | FU Mode                       | ~                                                                                            | Applicat                                                                         | ion Mode:                                         | DFU Mode:                    |
|------------------------------------------------------------------------------------------------|-------------------------------|----------------------------------------------------------------------------------------------|----------------------------------------------------------------------------------|---------------------------------------------------|------------------------------|
| Supports Uplo<br>Supports Dow<br>Can Detach                                                    | ad I                          | Manifestation tolerant<br>Accelerated Upload (ST)                                            | Procuct I                                                                        | D:                                                | Procuct ID: DF11             |
| Enter DFU mode/                                                                                | HID detach                    | Leave DFU mode                                                                               | v craio                                                                          |                                                   |                              |
| Actions                                                                                        |                               |                                                                                              |                                                                                  |                                                   |                              |
| Select Target(s):                                                                              | Target Id                     | Name                                                                                         | Av                                                                               | ailable Secto                                     | ors (Double Click for ma     |
|                                                                                                | 00                            | Internal Flash                                                                               | 32                                                                               | sectors                                           |                              |
|                                                                                                |                               |                                                                                              |                                                                                  |                                                   |                              |
| Upload Action<br>File:                                                                         |                               | Upgrade or<br>File:<br>Vendor ID:                                                            | /erify Action<br>stm32f042                                                       | 16.dfu<br>Targets in                              | file:                        |
| Upload Action<br>File:<br>Choose                                                               | . Ur                          | Upgrade or<br>File:<br>Vendor ID:<br>Procuct ID:                                             | /erify Action<br>stm32f042<br>0483<br>DF11                                       | 16.dfu<br>Targets in<br>00 S                      | file:                        |
| Upload Action<br>File:<br>Choose<br>Transferred data                                           | . Ur<br>size                  | Upgrade or<br>File:<br>Vendor ID:<br>Procuet ID:<br>Version:                                 | /erify Action<br>stm32f042<br>0483<br>DF11<br>0000                               | f6.dfu<br>Targets in<br>00 S                      | file:                        |
| Upload Action<br>File:<br>Choose.<br>Transferred data<br>0 KB(0 Bytes) of<br>Operation duratic | . Up<br>size<br>O KB(O Bytes) | Dioad Upgrade or 1<br>File:<br>Vendor ID:<br>Procuct ID:<br>Version:<br>Version:<br>Optimize | /erify Action<br>stm32f042<br>0483<br>DF11<br>0000<br>ter download<br>Upgrade di | 16.dfu<br>Targets in<br>00 S<br>d<br>uration (Rem | file:<br>T<br>Dive some FFs) |

Obrázek 11: Vybraný firmware se nahraje pomocí tlačítka Upgrade

| STM Device in DFU Mode                                                             | <b>•</b>                                                                                                    | Application Mode:<br>Vendor ID:                      | DFU Mode:<br>Vendor ID: 0483 |
|------------------------------------------------------------------------------------|----------------------------------------------------------------------------------------------------|------------------------------------------------------|------------------------------|
| <ul> <li>Supports Upload</li> <li>Supports Download</li> <li>Can Detach</li> </ul> | Manifestation tolerant<br>Accelerated Upload (ST)                                                               | Procuct ID:                                          | Procuct ID: DF11             |
| Enter DFU mode/HID detac                                                           | h Leave DFU mode                                                                                                | V CISION                                             | VCISION: 2200                |
| Actions                                                                            |                                                                                                    |                                                      |                              |
| DfuSeDen                                                                           | Internal Elash<br>10<br>Your device was plugged in DF<br>So it is impossible to make sure<br>Continue however ? | 32 sectors<br>10 mode,<br>1 this file is correct for | this device.                 |
| <ul> <li>Upload Action</li> </ul>                                                  |                                                                                                    |                                                      |                              |
| File:                                                                              | Upload Procuet ID:                                                                                              | Ne 00                                                | ST                           |
| File:<br>Choose<br>Transferred data size<br>0 KB(0 Bytes) of 0 KB(0 Byt            | Upload Procuet ID:<br>Version:<br>Les) Version:                                                                 | DF11 000<br>0000 000                                 | ST                           |

Obrázek 12: Potvrzení pro přehrání firmwaru

|                                                                                                    | 🛷 DfuSe Demo (v3.0.5)                                                                                                    |
|----------------------------------------------------------------------------------------------------|----------------------------------------------------------------------------------------------------|
| Available DFU Devices STM Device in DFU Mode Stypports Upload Anaifestation tolerant Supports Download Accelerated Upload (ST) Can Detach Enter DFU mode/HID detach Leave DFU mode FUTURE                       | Available DFU Devices STM Device in DFU Mode StM Device in DFU Mode Supports Upload Manifestation tolerant Supports Download Accelerated Upload (ST) Can Detach Enter DFU mode/HID detach Leave DFU mode DFU Mode: Uersion: DFU Mode: Vendor ID: DFU Version: DFU Mode: Vendor ID: DFU Version: DFU Mode: Vendor ID: Version: DFU Mode: Vendor ID: DFU Version: DFU Mode: Vendor ID: DFU Version: DFU Mode: Vendor ID: DFU Mode: Vendor ID: DFU Mode: Vendor ID: Version: DFU Mode: Vendor ID: DFU Version: DFU Mode: Vendor ID: DFU Mode: Vendor ID: DFU Version: DFU Mode: Vendor ID: DFU Version: DFU Mode: Vendor ID: DFU Version: DFU Mode: Vendor ID: DFU Version: DFU Mode: Vendor ID: DFU Version: DFU Mode: Vendor ID: DFU Version: DFU Mode: Vendor ID: DFU Mode: Vendor ID: DFU Version: DFU Mode: Vendor ID: DFU Version: DFU Mode: Vendor ID: DFU Version: DFU Mode: Vendor ID: DFU Version: DFU Mode: Vendor ID: DFU Version: DFU Mode: Vendor ID: DFU Version: DFU Mode: Vendor ID: DFU Version: DFU Mode: DFU Mode: Vendor ID: DFU Mode: Vendor ID: DFU Mode: |
| Select Target(s):           Target Id         Name         Available Sectors (Double Click for more)           00         Internal Flash         32 sectors           01         Option Bytes         1 sectors | Select Target(s):           Target Id         Name         Available Sectors (Double Click for more)           00         Internal Flash         32 sectors           01         Option Bytes         1 sectors           Upload Action         Upgrade or Verify Action                                                                                                    |
| File:         stm32/04/26 dru           Choose         Upload           Transferred data size         Version:                                                                                                  | File: stm32042/6.dfu<br>Vendor ID: 0483 Targets in file: 00483<br>Procuet ID: DF11 000 ST                                                                                                    |
| 0 KB(0 Bytes) of 31 KB(32048 Bytes)        • Verify after download        0 peration duration        • Operation duration        00:00:01     Choose                                                            | 31 KB(32048 Bytes)     Uverity after download       Operation duration     Opinize Upgrade duration (Remove some FFs)       00:00:09     Choose     Upgrade                                                                                                    |
| Target 00: Upgrading - Erase Phase (74%) Abort Quit                                                                                                    | Target 00: Upgrade successful !  Abort Quit                                                                                                    |

Obrázek 13: Instalování a úspěšná instalace nového firmwaru

| Available DFU Devices           Supports Upload         Manifesta           Supports Download         Accelerat           Can Detach         Enter DFU mode/HID detach           Leave         Actions | Application Mode:<br>Vendor ID:<br>Vendor ID:<br>Procuct ID:<br>Version:<br>Version: |  |  |  |  |  |  |  |
|----------------------------------------------------------------------------------------------------|----------------------------------------------------------------------------------------------------|--|--|--|--|--|--|--|
| Upload Action<br>File:<br>Choose Upload<br>Transferred data size<br>31 KB(32048 Bytes) of 31 KB(32048<br>Bytes)<br>Operation duration                                                                  | Upgrade or Verify Action         File:       stm32f042f6.dfu         Vendor ID:       0483         O       ST         Procuct ID:       DF11         Version:       0000         Verify after download       Optimize Upgrade duration (Remove some FFs)                                                                                                    |  |  |  |  |  |  |  |
| Successfully left DFU mode !                                                                                                    |                                                                                                    |  |  |  |  |  |  |  |

Obrázek 14: Tlačítko *Leave DFU mode* ukončí komunikaci mezi počítačem a mikroprocesorem

10/11

# Chyby při instalaci:

Po instalaci aplikace DFuSe Demo může nastat problém s nalezením připojeného mikroprocesoru. Pro tuto událost platí následující postup:

- na disku, kde je nainstalovaná aplikace otevřít následující složky: Program Files (x86)/STMicroelectronics/Software/DfuSe v3.0.5/Bin/Driver vyberte operační systém, který používáte. Pokud používáte Windows 10, použijte Win8.1 (Obrázek).
- 2) vyberte typ operačního systému (32bitový/64bitový)
- 3) spusťte aplikaci dpinst\_amd64 (Obrázek)
- 4) po zdárné instalaci, by se měl mikroprocesor připojit k aplikaci, pokud je nastaven do módu *BOOT* a resetován

| 📕   🛃 📄 🖛   Driver                                                                                  |         |                  |               |      |   | -             | o x |
|----------------------------------------------------------------------------------------------------|---------|------------------|---------------|------|---|---------------|-----|
| File Home Share                                                                                     | View    |                  |               |      |   |               | ~ ( |
| ← → ✓ ↑ 📙 « Program Files (x86) → STMicroelectronics → Software → DfuSe v3.0.5 → Bin → Driver → 🗸 🗸 |         |                  |               |      | Ö | Search Driver | Q   |
| 🗎 Documents 🖈 ^                                                                                     | Name    | Date modified    | Туре          | Size |   |               |     |
| 📰 Pictures 🛛 🖈                                                                                      | Win7    | 18.08.2017 12:52 | File folder   |      |   |               |     |
| 📙 Instalacni manui                                                                                  | Win8    | 18.08.2017 12:52 | File folder   |      |   |               |     |
| LAb11                                                                                               |         | 18.08.2017 12:52 | File folder   |      |   |               |     |
| Modulace 2                                                                                          | version | 30.08.2015 22:03 | Text Document | 4 KB |   |               |     |
| obrazkymodulac                                                                                      |         |                  |               |      |   |               |     |
| This PC                                                                                             |         |                  |               |      |   |               |     |
| Documents                                                                                           |         |                  |               |      |   |               |     |
| Downloads                                                                                           |         |                  |               |      |   |               |     |
| b Music                                                                                             |         |                  |               |      |   |               |     |
| E Pictures                                                                                          |         |                  |               |      |   |               |     |
| Videos                                                                                              |         |                  |               |      |   |               |     |
| 🏪 System (C:)                                                                                       |         |                  |               |      |   |               |     |
| SB Drive (D:)                                                                                       |         |                  |               |      |   |               |     |
| USB Drive (D:) V                                                                                    |         |                  |               |      |   |               |     |
| 4 items 1 item selected                                                                             |         |                  |               |      |   |               |     |

Obrázek 15: Vyberte odpovídající operační systém

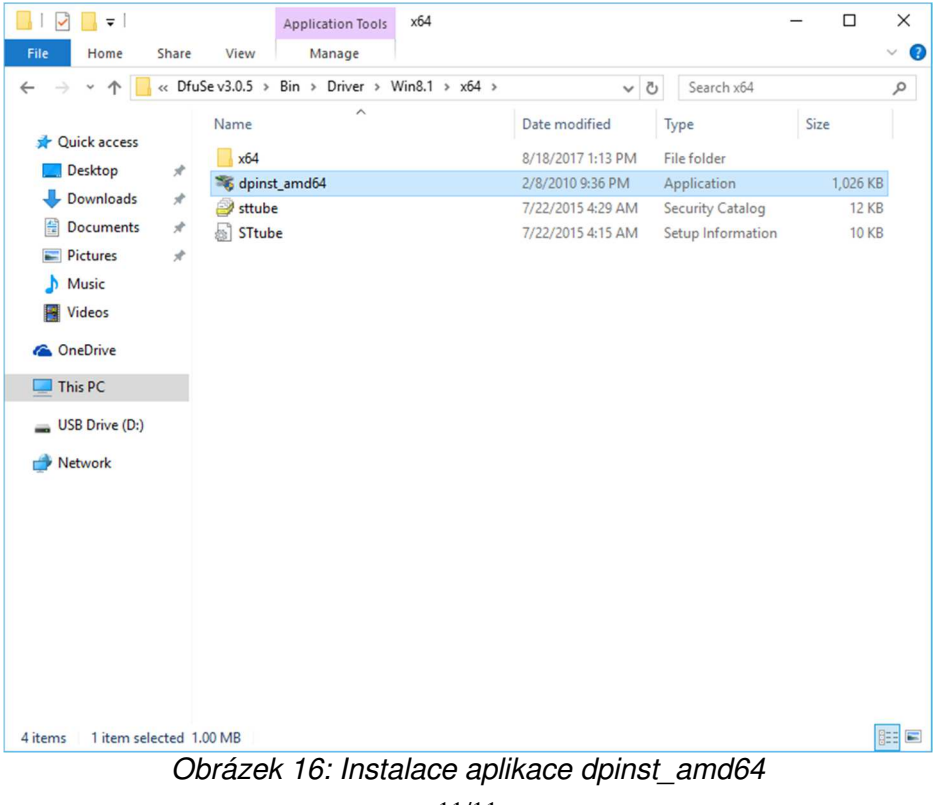

11/11